# Liberty Oilfield Services, Inc. Back-Up Care Access

### **STEP 1: REGISTER FOR BACK-UP CARE**

- Go to https://clients.brighthorizons.com/libertyenergy
  - Go to the Reserve Back-Up Care section
  - Click Use It
  - Click Sign Up
- If searching for "back-up care" through a browser or the mobile app enter your employer credentials
  Employer Username: Libertyenergy Employer Password: Benefits4You
- If your benefit eligibility cannot be confirmed, you can still register by calling 877-BH-CARES
- Once Liberty Oilfield Services, Inc. verifies your employment, you'll receive an email and link to create your login info

#### **STEP 2: COMPLETE CARE PROFILE**

- On the Back-Up Care Home Page, click Create Your Care Profile
- View online user guide here
- Complete Your Employee Profile
- Add Care Recipient(s) Information
- Enable Authorized Contacts for Pick-Up
- Enter Care Location(s)

#### **STEP 3: RESERVE BACK-UP CARE**

- Visit https://clients.brighthorizons.com/libertyenergy; on the home page, click Make My First Reservation
- Liberty Oilfield Services, Inc. employees receive up to 10 annual days of back-up care at subsidized rates
  - Center-based child care is \$15 per child/day or \$25 per family/day
  - In-home care \$6 per hour (4 hour min.) for up to 3 children, adults, or elders
- 5 Additional Return-to-Work days during your child's first year

## ACCESS AND SUPPORT

Online: https://clients.brighthorizons.com/libertyenergy

Phone: Call 888-874-0420 to speak with a Family Concierge care consultant

Mobile App: Registered users who have previously reserved care, search for Back-Up Care in the App Store or Google Play

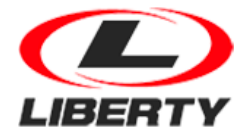

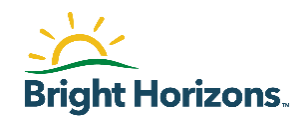